# Configurazione e gestione di un server standalone da Intersight

| Sommario         |  |
|------------------|--|
| Introduzione     |  |
| Prerequisiti     |  |
| Requisiti        |  |
| Componenti usati |  |
| Premesse         |  |
| Procedura        |  |

## Introduzione

In questo documento viene descritto come richiedere, creare e distribuire un profilo di server UCS per un server autonomo.

## Prerequisiti

Requisiti

#### Componenti usati

Questa procedura può essere eseguita per i server standalone delle serie M5, M6 e M7.

Le informazioni discusse in questo documento fanno riferimento a dispositivi usati in uno specifico ambiente di emulazione. Su tutti i dispositivi menzionati nel documento la configurazione è stata ripristinata ai valori predefiniti. Se la rete è operativa, valutare attentamente eventuali conseguenze derivanti dall'uso dei comandi.

### Premesse

Questa procedura può essere eseguita per i server standalone delle serie M5, M6 e M7.

## Procedura

Passare alla pagina Web Cisco IMC per il dispositivo per cui è possibile richiedere l'assistenza.

| Undessis / Sum                                                                                          | mary 🖈                                                                                                    |                                                                                          |                                              |                 |
|----------------------------------------------------------------------------------------------------|----------------------------------------------------------------------------------------------------|------------------------------------------------------------------------------------------|----------------------------------------------|-----------------|
| Server Proper                                                                                           | ties                                                                                                    | Cisco Integrated M                                                                       | Management Controller (Cisco IN              | AC) Informatio  |
| Product Name:                                                                                           | UCS C220 M6S                                                                                                    | Hostname:                                                                                | C220-WZP24430N7K                             |                 |
| Serial Number:                                                                                          | WZP24430N7K                                                                                                    | IP Address:                                                                              | 10.31.123.34                                 |                 |
| PID:                                                                                                    | UCSC-C220-M6S                                                                                                    | MAC Address:                                                                             | BC:4A:56:59:3D:FC                            |                 |
| UUID:                                                                                                   | 3ADAE7CA-DEBC-4118-80E9-F5FCA72545E2                                                                                                    | Firmware Version:                                                                        | 4.2(2a)                                      |                 |
| BIOS Version:                                                                                           | C220M6.4.2.2d.0.0610220138                                                                                                    | Current Time (UTC):                                                                      | Mon Oct 31 23:36:48 2022                     |                 |
| Description:                                                                                            |                                                                                                    | Local Time:                                                                              | Mon Oct 31 23:36:48 2022 UTC +0000 (Local)   |                 |
| Asset Tag:                                                                                              | Unknown                                                                                                    | Timezone:                                                                                | UTC                                          | Select Timezone |
| Chassis Statu                                                                                           | s                                                                                                    | Server Utilization                                                                       |                                              |                 |
| Chassis Status                                                                                          | S                                                                                                    | Server Utilization                                                                       | 5 1971 - N/A                                 |                 |
| Chassis Statu:<br>Power                                                                                 | S<br>state: On<br>Status: Not-Completed                                                                                                    | Server Utilization                                                                       | ion (%): N/A                                 |                 |
| Chassis Statu:<br>Power<br>Post Completion :<br>Overall Server :                                        | S<br>state: On<br>Status: Not-Completed<br>Status: Severe Fault                                                                             | Server Utilization<br>Overall Utilizat<br>CPU Utilizat                                   | ion (%): N/A<br>ion (%): N/A                 |                 |
| Chassis Statu:<br>Power<br>Post Completion :<br>Overall Server :<br>Tempe                               | S<br>state: On<br>Status: Not-Completed<br>Status: Severe Fault<br>rature: Good                                                             | Server Utilization<br>Overall Utilizat<br>CPU Utilizat<br>Memory Utilizat                | ion (%): N/A<br>ion (%): N/A<br>ion (%): N/A |                 |
| Chassis Statu:<br>Power<br>Post Completion :<br>Overall Server :<br>Tempe<br>Overall DIMM :             | S<br>state: On<br>Status: Not-Completed<br>Status: Severe Fault<br>rature: Good<br>Status: Good                                             | Server Utilization<br>Overall Utilizat<br>CPU Utilizat<br>Memory Utilizat<br>IO Utilizat | ion (%): N/A<br>ion (%): N/A<br>ion (%): N/A |                 |
| Chassis Statu:<br>Power<br>Post Completion :<br>Overall Server :<br>Tempe<br>Overall DIMM :<br>Power Su | S<br>state: On<br>Status: Not-Completed<br>Status: Severe Fault<br>rature: Good<br>Status: Good<br>pplies: Good                             | Server Utilization<br>Overall Utilizat<br>CPU Utilizat<br>Memory Utilizat<br>IO Utilizat | ion (%): N/A<br>ion (%): N/A<br>ion (%): N/A |                 |
| Chassis Statu:<br>Power<br>Post Completion :<br>Overall Server :<br>Tempe<br>Overall DIMM :<br>Power Su | S<br>status: On<br>Status: Not-Completed<br>Status: Severe Fault<br>rature: Good<br>Status: Good<br>pplies: Good<br>Fans: Good              | Server Utilization<br>Overall Utilizat<br>CPU Utilizat<br>Memory Utilizat<br>IO Utilizat | ion (%): N/A<br>ion (%): N/A<br>ion (%): N/A |                 |
| Chassis Statu:<br>Power<br>Post Completion 3<br>Overall Server 3<br>Tempe<br>Overall DIMM 3<br>Power Su | S<br>state: On<br>Status: Not-Completed<br>Status: Severe Fault<br>rature: Good<br>Status: Good<br>pplies: Good<br>pans: Good<br>r LED: Off | Server Utilization<br>Overall Utilizat<br>CPU Utilizat<br>Memory Utilizat<br>IO Utilizat | ion (%): N/A<br>ion (%): N/A<br>ion (%): N/A |                 |

Sito server

Quindi, selezionare Admin > Device Connector (Amministratore > Connettore dispositivo).

|                        | Service Cisco Integrated Management Controller                                           |
|------------------------|------------------------------------------------------------------------------------------|
|                        | Admin / Device Connector 🔺                                                               |
| Chassis •              | The Device Connector is an embedded management controller that enables the capa          |
| Compute                | Device Connector                                                                         |
| Networking             |                                                                                          |
| Storage •              |                                                                                          |
| Admin 🗸                |                                                                                          |
| User Management        | Device Connector                                                                         |
| Networking             |                                                                                          |
| Communication Services | A Not Claimed                                                                            |
| Security Management    | The connection to the Cisco Intersight Portal is successful, but device is still not cla |
| Event Management       | 1.0.11-2316                                                                              |
| Firmware Management    |                                                                                          |
| Utilities              |                                                                                          |
| Device Connector       |                                                                                          |

Device Connector

Verificare che il server sia in grado di raggiungere Intersight Cloud o l'accessorio Intersight.

In Impostazioni modificare Configurazione proxy e Gestione certificati.

| A / Admin / Device Connector *                                                                                                    |                                                               | Rathesh   Host Power   Laund                                          | WVM   Peg   CIMC Reboot   Locator LED   0              | 0 0 |
|----------------------------------------------------------------------------------------------------|---------------------------------------------------------------|-----------------------------------------------------------------------|--------------------------------------------------------|-----|
| The Device Connector is an embedded management controller that enables the capabilities of Cisco Int                                                   | ersight, a cloud-based management platform. For detailed info | rmation about configuring the device connector, please visit Help C   | erter                                                  |     |
| Device Connector                                                                                                    |                                                               |                                                                       | Settings 🔿 Ref                                         |     |
| Device Connector                                                                                                    | ACCESS MOON ALLOW CONTROL                                     | A                                                                     | Device ID<br>WZP24430N7K<br>Calim Code<br>169464073EA4 | B   |
| Not Claimed                                                                                                    |                                                               |                                                                       |                                                        | - 1 |
| The connection is the Cisco Intensignt Portal is successful, but device is still not claimed. To claim the<br>Claim a New Device for existing account. | device open Cisco Intersight, create a new account and follow | v the guidance or go to the Targets page and click Open<br>Intersight |                                                        |     |

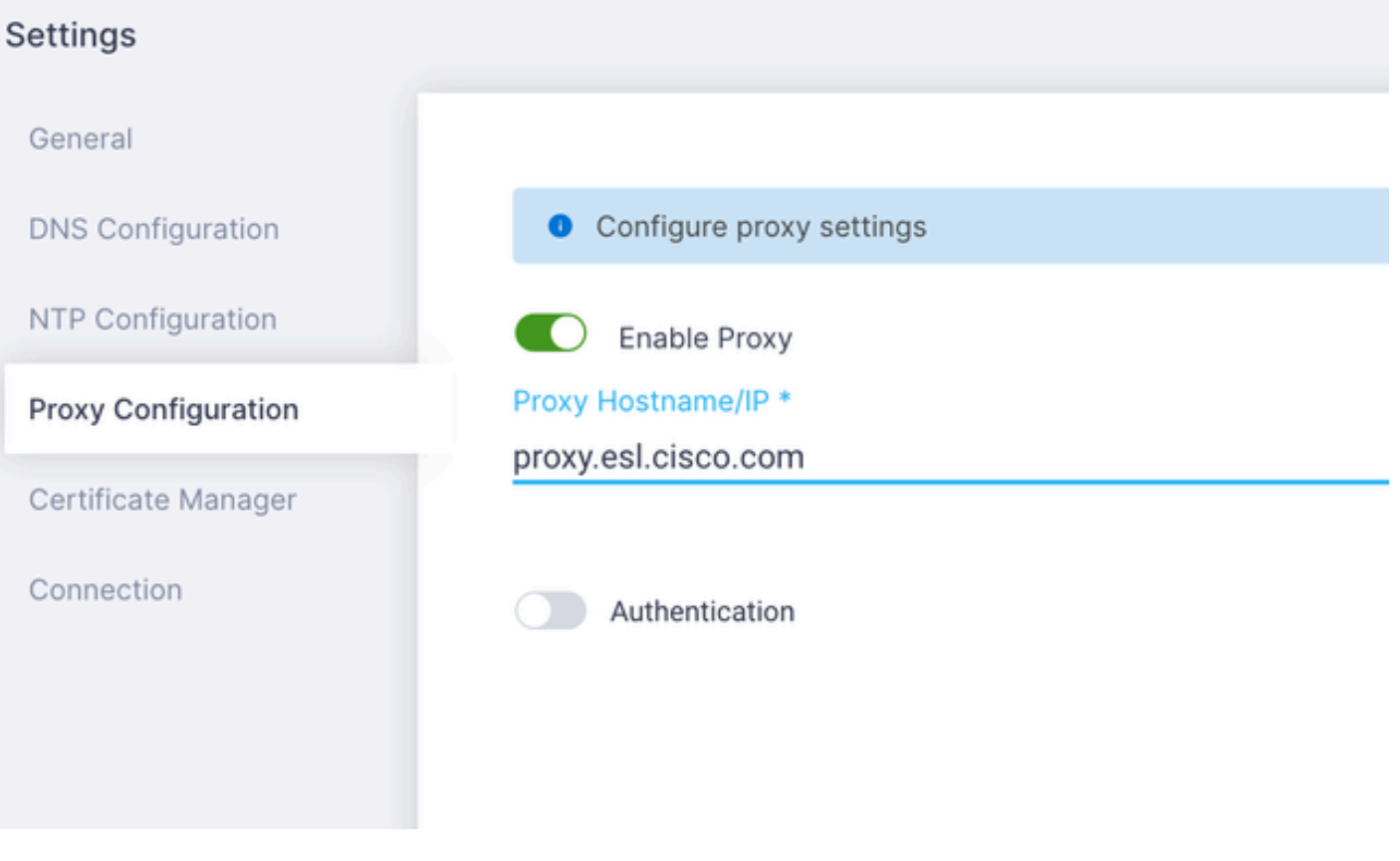

Configurazione del proxy

Una volta stabilita la connessione al portale Cisco Intersight, è possibile richiedere il dispositivo. A tale scopo, copiare l'ID dispositivo e il codice attestazione e quindi accedere all'account Intersight.

| Device Connector                                                                                                    | (i) Set                                                     | ings   C Refresh |
|----------------------------------------------------------------------------------------------------|-------------------------------------------------------------|------------------|
| Device Connector                                                                                                    | Oreiter D<br>WZP24430N7K<br>Claim Code<br>E87C363F30E0<br>C | 8                |
| A Not Claimed                                                                                                    |                                                             |                  |
| The connection to the Cisco Intensight Portal is successful, but device is still not claimed. To claim the device open Cisco Intensight, create a new account and follow the guidance or go to the Targets page at<br>Claim a New Device for existing account. | nd click Open<br>Internight                                 |                  |

ID dispositivo e codice attestazione

Sul portale di Intersight, selezionare Admin > Targets (Amministratore > Destinazioni).

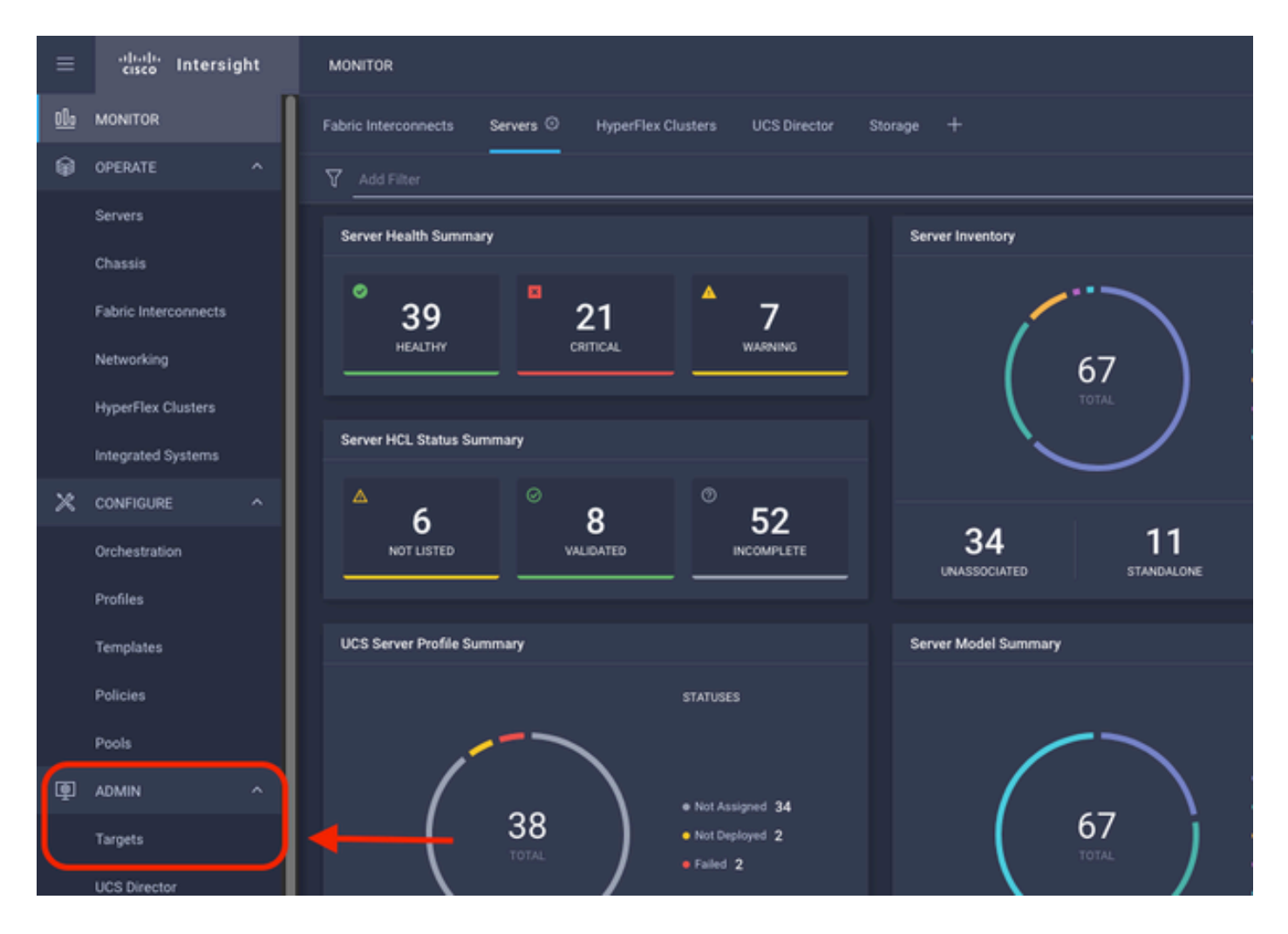

Fare clic su Richiedi nuova destinazione.

| ADMIN > Tarpets                                                                                                    |                                       | 🗘 🖪 298 🔺 250 | ⊖ 1 \$P\$ 33 Q, | 🕲 💿 Jaime Islas Tolentino 🔔 |
|----------------------------------------------------------------------------------------------------|---------------------------------------|---------------|-----------------|-----------------------------|
|                                                                                                    |                                       |               |                 |                             |
| * All Targets 0 +                                                                                                    |                                       |               |                 |                             |
| P B Q ANFRH                                                                                                    |                                       |               |                 | 10 v perpage K C 1 of3 🤉 🕅  |
| Connection X<br>Connected S<br>Connected S<br>Conn | Vendor<br>29 • Elsoo Systems, Inc. 29 |               |                 |                             |

Richiedi una nuova destinazione

In Calcola/Fabric, selezionare Cisco UCS Server (Standalone) e fare clic su Start.

|                                     | Select Targe                               | et Type                                  |                           |
|-------------------------------------|--------------------------------------------|------------------------------------------|---------------------------|
| Filters                             | Q Search                                   |                                          |                           |
| Available for Claiming              | Compute / Fabric                           |                                          |                           |
| Categories                          | Cisco UCS Server<br>(Standalone)           | Cisco UCS Domain<br>(Intersight Managed) | t?<br>()))<br>HPE OneView |
| Cloud                               |                                            |                                          |                           |
| Compute / Fabric     Hyperconverged | 습니다.<br>Cisco UCS Domain (UCSM<br>Managed) | cisco<br>Cisco UCS C890                  | Constraints Server        |
| Hypervisor     Network              |                                            |                                          |                           |

Cisco UCS Server

Nella pagina Generale, incollare sia l'ID dispositivo che il codice attestazione.

Se si seleziona il gruppo di risorse, è possibile specificare le organizzazioni a cui aggiungere il dispositivo. Questa operazione non è obbligatoria.

Per impostazione predefinita, Gruppo risorse = Tutto.

Fare clic su Attestazione.

|                |                                                          |                              |                             | Ľ                 | Claim Cisco UCS<br>(Standalone) Targ<br>To claim your target, provi<br>Code and select the appro | Server<br>get<br>de the Device ID, Claim<br>priate Resource Groups.  |                                 |                        |            |  |
|----------------|----------------------------------------------------------|------------------------------|-----------------------------|-------------------|--------------------------------------------------------------------------------------------------|----------------------------------------------------------------------|---------------------------------|------------------------|------------|--|
| Genera         | al                                                       |                              |                             |                   |                                                                                                  |                                                                      |                                 |                        |            |  |
| Device<br>WZP2 | 1D *<br>24430N7K                                         |                              | Claim Code *<br>F6A6893E26B | 4                 |                                                                                                  |                                                                      |                                 |                        | 0          |  |
| Resour         | rce Groups                                               |                              |                             |                   |                                                                                                  |                                                                      |                                 |                        |            |  |
|                |                                                          |                              |                             |                   |                                                                                                  |                                                                      |                                 |                        |            |  |
| •              | Select the Resource Grou<br>type 'AI''.                  | ps if required. How          | wer, this selection is      | s not mandatory a | is one or more Resource Gro                                                                      | up type is 'AI'. The claimed target<br>1 items found                 | will be part of all Organizatio | ns with the Resource G | roup<br>O  |  |
|                | Select the Resource Grou<br>type 'AE'.<br>Name           | ps if required. How<br>Usage | ever, this selection is     | s not mandatory a | is one or more Resource Gro                                                                      | up type is 'Alf'. The claimed target<br>1 items found<br>Description | vill be part of all Organizatio | ns with the Resource G | oup<br>O   |  |
|                | Select the Resource Grou<br>type 'AI'.<br>Name<br>IMM-rp | usage                        | ever, this selection is     | s not mandatory a | s one or more Resource Gro                                                                       | up type is 'All'. The claimed target<br>1 items found<br>Description | vill be part of all Organizatio | ns with the Resource G | тонр<br>() |  |
|                | Select the Resource Grou<br>type 'AIT.<br>Name<br>IMM-rg | Usage                        | rver, this selection is     | s not mandatory a | s one or more Resource Gro                                                                       | up type is 'Alf'. The claimed target<br>1 items found<br>Description | vill be part of all Organizatio | ns with the Resource G | •          |  |
|                | Select the Resource Grou<br>type 'AIT.<br>Name<br>IMM-rg | usage                        | iver, this selection i      | s not mandatory a | s one or more Resource Gro                                                                       | up type is 'All'. The claimed target  I items found  Description     | vill be part of all Organizatio | ns with the Resource G | > X        |  |

Pagina Generale

Se l'operazione ha esito positivo, il dispositivo viene visualizzato in Targets (Destinazioni).

| * A | I Targets ⊜ +    |          |                                                                                                    |              |                       |   |                  |   |          |                    |
|-----|------------------|----------|----------------------------------------------------------------------------------------------------|--------------|-----------------------|---|------------------|---|----------|--------------------|
| 0   | Add Filter       |          |                                                                                                    |              |                       |   |                  |   | 30 items | found 10 v per pag |
|     | Not Connected 15 | тор<br>( | 28<br>• UCS Domain 19<br>• UCS Domain 19<br>• HyperFile Chatter 4<br>• HyperFile Chatter 4<br>• Internight Appliance 3<br>• Other 7 | Vendor<br>30 | Cisco Systema, Inc. 3 | 0 |                  |   |          |                    |
|     | Name             |          | Status                                                                                                    |              | Туре                  |   | Claimed Time     |   |          | Claimed By         |
|     | C220-WZP24430N7K |          | Connected                                                                                                    |              | Standalone M6 Server  |   | a few seconds ag | 0 |          | jislasto@cisco.com |

Tutte le destinazioni

Dopo aver aggiunto correttamente il server a Intersight, è possibile creare un profilo del server UCS.

Fare clic su Configura > Profili e quindi su Profili server UCS.

| ≡          | -diada<br>cisco Intersight | CONFIGURE > Profiles                                                                    | 🗘 🔳 297 |
|------------|----------------------------|-----------------------------------------------------------------------------------------|---------|
| <u>elo</u> | MONITOR                    | HyperFlex Cluster Profiles UCS Chassis Profiles UCS Domain Profiles UCS Server Profiles |         |
| ø          | OPERATE ^                  |                                                                                         |         |
|            | Servers                    | * All UCS Server Profiles                                                               |         |
|            | Chauda                     | / / 🗊 9. Add Filter                                                                     |         |
|            | Unassis                    |                                                                                         |         |
|            | Fabric Interconnects       |                                                                                         |         |
|            | Networking                 |                                                                                         |         |
|            | HyperFlex Clusters         |                                                                                         |         |
|            | Integrated Systems         |                                                                                         |         |
| ×          | CONFIGURE ^                |                                                                                         | ļ ,     |
|            | Orchestration              |                                                                                         |         |
| (          | Profiles                   | <b>←</b>                                                                                |         |
|            | Templates                  |                                                                                         |         |
|            | Policies                   |                                                                                         |         |
|            | Pools                      |                                                                                         |         |

Profili server UCS

Fare clic su Crea profilo server UCS.

| CONFIGURE > Profiles        |            |                     |   | Q 🛯 300 🔺 251 | 0 ⊗ 0 | Jaime Islas Tolentino 🔔   |
|-----------------------------|------------|---------------------|---|---------------|-------|---------------------------|
| HyperFlex Cluster Profiles  |            | UCS Server Profiles |   |               |       | Create UCS Server Profile |
| * All UCS Server Profiles @ |            |                     |   |               |       |                           |
|                             | Add Filter |                     |   |               |       | rpage 🖂 C 0 of 0 🖂        |
| Name Name                   |            |                     |   |               |       |                           |
|                             |            |                     | ~ |               |       |                           |

Crea profilo server UCS

Assegnare un nome al profilo del server e selezionare Server autonomo sulla piattaforma di destinazione, quindi fare clic su Avanti.

|   | Progress                 |       | ~                         | Shep 1                                                                                     |
|---|--------------------------|-------|---------------------------|--------------------------------------------------------------------------------------------|
| P |                          |       | Ē <b>ģ</b>                | General<br>Enter a name, description, tag and select a platform<br>for the server profile. |
|   | Server Assignment        |       |                           |                                                                                            |
|   | Compute Configuration    |       | Organization *<br>default |                                                                                            |
|   | Management Configuration |       | Name *                    |                                                                                            |
| Ģ | Storage Configuration    |       | Server_Profile_C-S        | ieries O                                                                                   |
| é | Network Configuration    |       | Target Platform ©         |                                                                                            |
| ø | Summary                  |       | UCS Server (Star          | ndalone) 🔿 UCS Server (Fi-Attached)                                                        |
|   |                          |       | Set Tags                  |                                                                                            |
|   |                          |       |                           |                                                                                            |
|   |                          |       | Server Profile for 5      | Itandalone Server                                                                          |
|   |                          |       |                           |                                                                                            |
|   |                          |       |                           | <+ 1024                                                                                    |
|   |                          |       |                           |                                                                                            |
|   |                          |       |                           |                                                                                            |
|   |                          |       |                           |                                                                                            |
|   |                          |       |                           |                                                                                            |
|   | < Back                   | Close |                           |                                                                                            |

Assegnazione server autonomo

Nella schermata Assegnazione server selezionare Server autonomo e fare clic su Avanti.

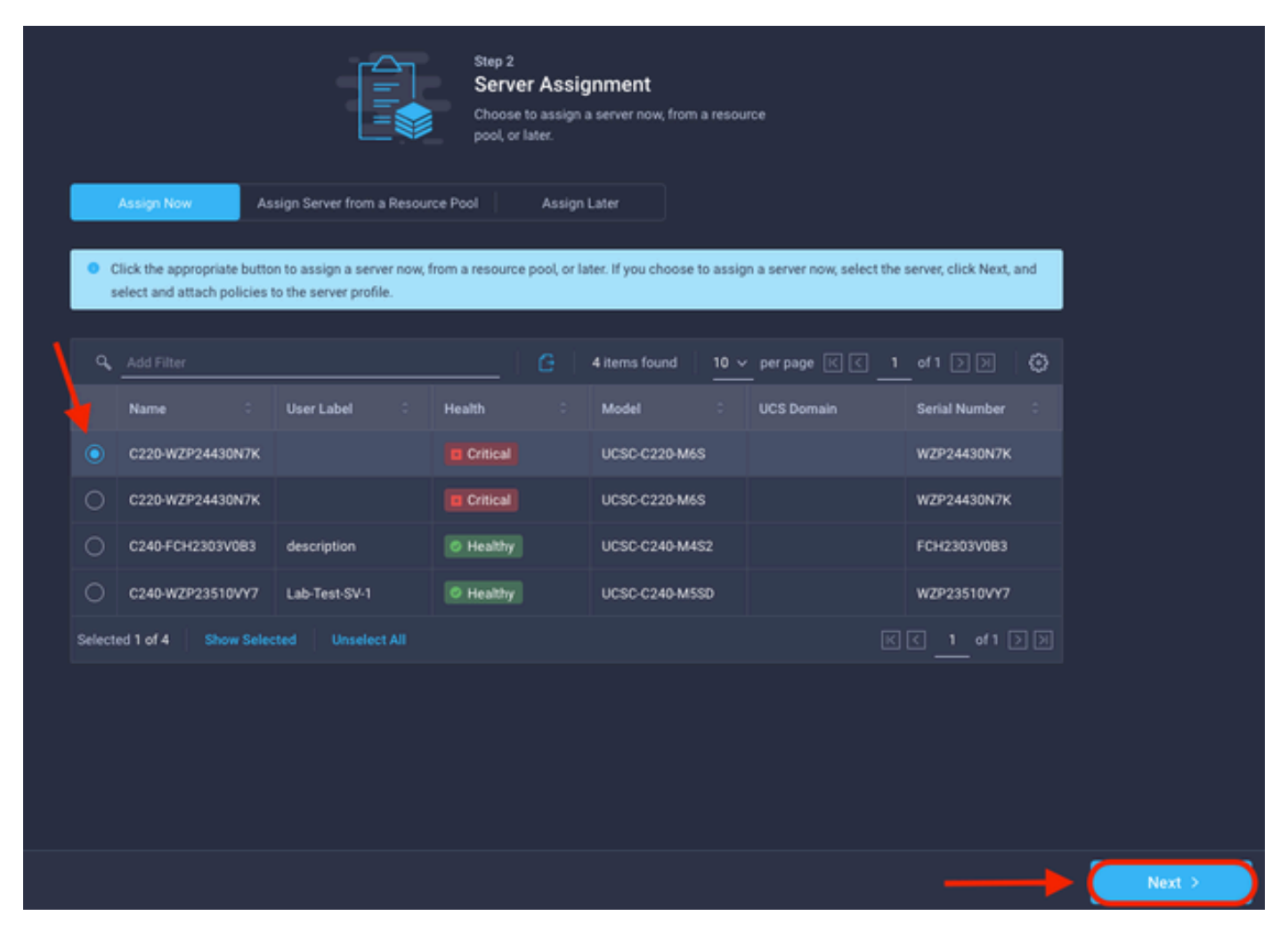

Schermata Assegnazione server

Nei cinque passaggi successivi, assegnare i criteri server in base alle proprie esigenze. Per terminare, fare clic su Riepilogo e Distribuisci.

| E  | Progress                 |       |                                         |                                             | Shep 7                                                                     |                                |               |   |   |  |     |       |        |        |        |        |
|----|--------------------------|-------|-----------------------------------------|---------------------------------------------|----------------------------------------------------------------------------|--------------------------------|---------------|---|---|--|-----|-------|--------|--------|--------|--------|
| စု | Ceneral                  |       |                                         |                                             | Summary<br>Verify details of the profile and the pol<br>errors and deploy. | icies, resolve                 |               |   |   |  |     |       |        |        |        |        |
| Ŷ  | Server Assignment        |       |                                         |                                             |                                                                            |                                |               |   |   |  |     |       |        |        |        |        |
| φ  | Compute Configuration    |       | Ceneral                                 |                                             |                                                                            |                                |               |   |   |  |     |       |        |        |        |        |
| þ  | Management Configuration |       | Organization<br>Name                    | default<br>Server_Profile_C-Series          | Status<br>Management IP                                                    | A Not Deployed                 |               |   |   |  |     |       |        |        |        |        |
| Ŷ  | Storage Configuration    |       | Assigned Server                         | C220-WZP24430N7K<br>UCS Server (Standalone) |                                                                            |                                |               |   |   |  |     |       |        |        |        |        |
| Ý  | Network Configuration    |       |                                         |                                             |                                                                            |                                |               |   |   |  |     |       |        |        |        |        |
| ¢  |                          |       | Description<br>Server Profile for Stand | lalone Server                               |                                                                            |                                |               |   |   |  |     |       |        |        |        |        |
|    |                          |       | Compute Configuration                   | Management Configuration                    | Storage Configuration Netwo                                                | rk Configuration Errors/Warnin |               |   |   |  |     |       |        |        |        |        |
|    |                          |       | BIOS                                    |                                             |                                                                            |                                | bios-policy 🗐 |   |   |  |     |       |        |        |        |        |
|    |                          |       |                                         |                                             |                                                                            |                                |               |   |   |  |     |       |        |        |        |        |
| C  | < Back                   | Close |                                         |                                             |                                                                            |                                |               | ( | C |  | Dep | Deplo | Deploy | Deploy | Deploy | Deplay |

Distribuzione riepiloghi server

Intersight può convalidare la configurazione e, se corretto, verificare lo stato.

| * 4 | * All UCS Server Profiles (a) + |              |                         |                             |  |                   |  |  |  |  |  |  |  |  |
|-----|---------------------------------|--------------|-------------------------|-----------------------------|--|-------------------|--|--|--|--|--|--|--|--|
| ••• |                                 |              | G Export 39 items found | 15 v perpage K € 1 of 3 D Ø |  |                   |  |  |  |  |  |  |  |  |
|     | Name :                          | Status :     | Target Platform :       | UCS Server Template         |  | Last Update :     |  |  |  |  |  |  |  |  |
| 0   |                                 |              | UCS Server (Standalone) |                             |  | a few seconds ago |  |  |  |  |  |  |  |  |
| 0   |                                 | Not Assigned | UCS Server (Standalone) |                             |  | an hour ago       |  |  |  |  |  |  |  |  |
|     |                                 |              |                         |                             |  | /                 |  |  |  |  |  |  |  |  |

Profili finali

È ora possibile gestire il server UCS Standalone da Intersight.

#### Informazioni su questa traduzione

Cisco ha tradotto questo documento utilizzando una combinazione di tecnologie automatiche e umane per offrire ai nostri utenti in tutto il mondo contenuti di supporto nella propria lingua. Si noti che anche la migliore traduzione automatica non sarà mai accurata come quella fornita da un traduttore professionista. Cisco Systems, Inc. non si assume alcuna responsabilità per l'accuratezza di queste traduzioni e consiglia di consultare sempre il documento originale in inglese (disponibile al link fornito).